# ىلا AnyConnect SSL ربع IPv4+IPv6 نيوكت ASA

## المحتويات

<u>المقدمة</u> <u>المتطلبات الأساسية</u> <u>المكونات المستخدمة</u> <u>الاصطلاحات</u> <u>التكوين</u> <u>التحقق من الصحة</u> معلومات ذات صلة

## <u>المقدمة</u>

يقدم هذا المستند نموذجا لتكوين جهاز الأمان القابل للتكيف (ASA) من Cisco للسماح ل Cisco AnyConnect Secure Mobility Client (المشار إليه باسم "AnyConnect" في باقي هذا المستند) بإنشاء نفق SSL VPN عبر شبكة IPv4 أو IPv6.

وبالإضافة إلى ذلك، يتيح هذا التكوين للعميل تمرير حركة مرور بيانات IPv4 و IPv6 عبر النفق.

## <u>المتطلبات الأساسية</u>

### <u>المتطلبات</u>

من أجل إنشاء نفق SSLVPN بنجاح عبر IPv6، يلبي هذه المتطلبات:

- يلزم توفر اتصال شامل عبر بروتوكول IPv6
- يلزم أن يكون إصدار AnyConnect 3.1 أو إصدارا أحدث
  - يلزم أن يكون إصدار برنامج ASA 9.0 أو إصدار أحدث

ومع ذلك، إذا لم يتم الوفاء بأي من هذه المتطلبات، سيظل التكوين الذي تمت مناقشته في هذا المستند يسمح للعميل بالاتصال عبر IPv4.

#### <u>المكونات المستخدمة</u>

تستند المعلومات الواردة في هذا المستند إلى إصدارات البرامج والمكونات المادية التالية:

- ASA-5505 مع برنامج صيغة 9.0(1)
- AnyConnect Secure Mobility Client 3.1.00495 على نظام التشغيل Microsoft Windows XP (بدون دعم IPv6) (بدون دعم IPv6)
  - AnyConnect Secure Mobility Client 3.1.00495 على نظام التشغيل 7 Microsoft Windows

Enterprise إصدار 32 بت

<u>الاصطلاحات</u>

راجع <u>اصطلاحات تلميحات Cisco التقنية للحصول على مزيد من المعلومات حول اصطلاحات المستندات.</u>

## <u>التكوين</u>

أولا، حدد تجمع عناوين IP الذي ستقوم من خلاله بتعيين عنوان لكل عميل يتصل.

إذا كنت تريد أن يحمل العميل أيضا حركة مرور IPv6 عبر النفق، ستحتاج إلى مجموعة من عناوين IPv6. وتتم الإشارة إلى كلا الصندوقين لاحقا في نهج المجموعة.

ip local pool pool4 172.16.2.100-172.16.2.199 mask 255.255.255.0 ipv6 local pool pool6 fcfe:2222::64/64 128 لاتصال IPv6 ب ASA، يلزمك عنوان IPv6 على الواجهة التي سيتصل بها العملاء (عادة الواجهة الخارجية).

بالنسبة لاتصال IPv6 عبر النفق بالأجهزة المضيفة الداخلية، تحتاج إلى IPv6 على الواجهة (الواجهات) الداخلية كذلك.

```
interface Vlan90
nameif outside
security-level 0
ip address 203.0.113.2 255.255.255.0
ipv6 address 2001:db8:90::2/64
!
interface Vlan102
nameif inside
security-level 100
ip address 192.168.102.2 255.255.255.0
ipv6 address fcfe:102::2/64
بالنسبة ل IPv6، تحتاج أيضا إلى مسار افتراضي يشير إلى موجه الخطوة التالية باتجاه الإنترنت.
```

ipv6 route outside ::/0 2001:db8:90::5 1 route outside 0.0.0.0 0.0.0.0 203.0.113.5 للمصادقة على نفسه للعملاء، يحتاج ASA إلى الحصول على شهادة هوية. التعليمات حول كيفية إنشاء أو إستيراد مثل تلك الشهادة تقع خارج نطاق هذا المستند، ولكن يمكن العثور عليها بسهولة في وثائق أخرى مثل

c/en/us/support/docs/security/asa-5500-x-series-next-generation-firewalls/98596-asa-8-x-/ <u>3rdpartyvendorcert.html</u>

يجب أن يبدو التكوين الناتج مماثلا لما يلي:

```
crypto ca trustpoint testCA
keypair testCA
crl configure
...
crypto ca certificate chain testCA
certificate ca 00
308201fa a0030201 02020100 300d0609 2a864886 f70d0101 05050030 30820312
...
quit
```

```
certificate 04
3082032c 30820214 a0030201 02020104 300d0609 2a864886 f70d0101 05050030
...
quit
بعد ذلك، قم بإصدار تعليمات إلى ASA لاستخدام هذه الشهادة ل SSL:
```

ss1 trust-point testCA التالي هو تكوين WebVPN الأساسي (SSLVPN) حيث يتم تمكين الميزة على الواجهة الخارجية. يتم تحديد حزم العميل المتوفرة للتنزيل، ونقوم بتعريف توصيف محدد (المزيد على هذا لاحقا):

webvpn enable outside anyconnect image disk0:/anyconnect-win-3.1.00495-k9.pkg 1 anyconnect profiles asa9-ssl-ipv4v6 disk0:/asa9-ssl-ipv4v6.xml anyconnect enable في هذا المثال الأساسي، يتم تكوين تجمعات عناوين IPv4 و IPv6 ومعلومات خادم DNS (التي سيتم دفعها إلى العميل) وملف تعريف في نهج المجموعة الافتراضي (DfltGrpPolicy). يمكن تكوين العديد من السمات الإضافية هنا، ويمكنك بشكل إختياري تحديد سياسات مجموعات مختلفة لمجموعات مختلفة من المستخدمين.

**ملاحظة:** السمة "gateway-fqdn" جديدة في الإصدار 9.0 وتعرف FQDN الخاص ب ASA كما هو معروف في DNS. يعلم العميل FQDN هذا من ASA وسيستخدمه عند التجوال من شبكة IPv4 إلى شبكة IPv6 أو العكس.

group-policy DfltGrpPolicy attributes dns-server value 10.48.66.195 vpn-tunnel-protocol ssl-client gateway-fqdn value asa9.example.net address-pools value pool4 ipv6-address-pools value pool6 webvpn anyconnect profiles value asa9-ssl-ipv4v6 type user بعد ذلك، قم بتكوين مجموعة نفق واحدة أو أكثر. يتم إستخدام المثال الافتراضي (DefaultWEBVPNGgroup) لهذا المثال، وتكوينه لمطالبة المستخدم بالمصادقة باستخدام شهادة:

tunnel-group DefaultWEBVPNGroup webvpn-attributes authentication certificate بشكل افتراضي، يحاول عميل AnyConnect الاتصال عبر IPv4، وفي حالة فشل هذا فقط، يحاول الاتصال عبر IPv6. ومع ذلك، يمكن تغيير هذا السلوك بإعداد في ملف تعريف XML. تم إنشاء ملف تعريف -AnyConnect "asa9 (التكوين -Issl-ipv4v6.xml الذي تتم الإشارة إليه في التكوين أعلاه، باستخدام محرر ملف التعريف في ASDM (التكوين -الوصول عن بعد VPN - الشبكة (العميل) - ملف تعريف عميل AnyConnect).

| 0 0                                                                                                    | Add AnyConnect Client Profile                                    |          |  |  |
|----------------------------------------------------------------------------------------------------|------------------------------------------------------------------|----------|--|--|
| Profile Name                                                                                                    | asa9-ssl-ipv4v6                                                  |          |  |  |
| Profile Usage                                                                                                    | AnyConnect VPN Profile                                           |          |  |  |
| Enter a device file path for an xml file, ie. disk0:/ac_profile. The file will be automatically created if it does not exist. |                                                                  |          |  |  |
| Profile Location                                                                                                    | disk0:/asa9-ssl-ipv4v6.xml Browse Flash                          |          |  |  |
|                                                                                                    | CibelOliCepRelay Upload                                          | )        |  |  |
| Group Policy                                                                                                    | <unassigned></unassigned>                                        |          |  |  |
|                                                                                                    | Enable 'Always On VPN' for selected aroup                        |          |  |  |
|                                                                                                    | Help Cancel OK                                                   |          |  |  |
| <b>A</b> 0 <b>0</b>                                                                                                    | AnyConnect Client Profile Editor – asa9-ssl-ipv4v6               |          |  |  |
| Profile: asa9-ssl-ipv                                                                                                    | 4v6                                                              | About    |  |  |
| June Ven                                                                                                    | Profemances (Part 1)                                             |          |  |  |
| Preferences (Part                                                                                                    | (1) Preferences (Part 1)                                         |          |  |  |
| Git Backup Servers                                                                                                    |                                                                  | T.       |  |  |
| Certificate Match                                                                                                    | Windows Logon Enforcement                                        |          |  |  |
| Scertificate Enroll                                                                                                    | nent singleLbCalLb                                               |          |  |  |
| Mobile Policy                                                                                                    | Windows VPN Establishment                                        |          |  |  |
| Server List                                                                                                    | LocalUsersOnly                                                   |          |  |  |
|                                                                                                    | Clear SmartCard PIN Viser Controllable                           |          |  |  |
|                                                                                                    | IP Protocol Supported                                            |          |  |  |
|                                                                                                    |                                                                  |          |  |  |
|                                                                                                    |                                                                  | Ť        |  |  |
|                                                                                                    |                                                                  | <b>Y</b> |  |  |
|                                                                                                    | Help Cancel OK                                                   |          |  |  |
| 000                                                                                                    | AnyConnect Client Profile Editor – asa9-ssl-ipv4v6               |          |  |  |
| Profile: asa9-ssl-ipv                                                                                                    | 14v6                                                             | About    |  |  |
| VPN<br>Preferences (Part<br>Preferences (Part)<br>Preferences (Part)                                                          | Server List                                                      | -        |  |  |
| Backup Servers                                                                                                    | Herrenne Herr Address Heer C. Backup, Aurors, CAUDI, Mobile, Add | n        |  |  |
| Certificate Match                                                                                                    | ing SSL to ASA9 (IPv4,IPv6) asa9.example.net Inh                 |          |  |  |
| Certificate Enroll                                                                                                    | Edit                                                             |          |  |  |
| Server List                                                                                                    | Delete                                                           |          |  |  |
| - gracitei est                                                                                                    | Details                                                          |          |  |  |
|                                                                                                    | Uctails                                                          |          |  |  |
| Note: it is highly recommended that at least one server be defined in a profile.                                              |                                                                  |          |  |  |
|                                                                                                    |                                                                  | ~        |  |  |
|                                                                                                    |                                                                  | -        |  |  |
|                                                                                                    |                                                                  | -        |  |  |
|                                                                                                    | Help Cancel OK                                                   |          |  |  |

| 00                                                                                                    | Server L                              | list Entry                                                                                 |                                         |
|----------------------------------------------------------------------------------------------------|---------------------------------------|--------------------------------------------------------------------------------------------|-----------------------------------------|
| Host Display Name (requir. SSL to ASA9 (IPv<br>FODN or IP Addr<br>asa9.example.net<br>Group URL<br>asa9.example.net | 4,IPv6)<br>User group<br>/            | Additional mobile-only setti                                                               | Edit                                    |
| Backup Server List Host Address                                                                                     | Add<br>Move Up<br>Move Down<br>Delete | Load Balancing Server List<br>"Always On" is disabled. Load Balancing Fiel<br>Host Address | ds have been disabled.<br>Add<br>Delete |
| Primary Protocol Standard Authentication Only (IOS ga Auth Method During IKE Negotiation IKE Identity               | SSL                                   | Automatic SCEP Host<br>CA URL<br>Prompt For Challenge Password<br>CA Thumbprint            |                                         |
|                                                                                                    | ОК                                    | Cancel                                                                                     |                                         |

ملف تعريف XML الناتج (مع حذف معظم الجزء الافتراضي للإيجاز):

**ملاحظة:** يمكن ترك حقل HostAddress فارغا، ولكن يجب أن يحتوي حقل HostName على FQDN الخاص ب ASA. **ملاحظة:** ما لم يكن ملف التعريف قد تم نشره مسبقا، يتطلب الاتصال الأول من المستخدم الكتابة في FQDN الخاصة ببروتوكول ASA. يفضل هذا الاتصال الأولي IPv4. بعد نجاح التوصيل، يتم تنزيل التوصيف. من هناك، سيتم تطبيق إعدادات التوصيف.

## <u>التحقق من الصحة</u>

للتحقق من ما إذا كان العميل متصلا عبر IPv4 أو IPv6، تحقق من واجهة المستخدم الرسومية (GUI) للعميل أو قاعدة بيانات جلسة عمل VPN على ASA:

• على العميل، افتح نافذة "خيارات متقدمة"، انتقل إلى علامة التبويب "إحصائيات" وتحقق من عنوان IP الخاص ب "الخادم".يقوم هذا المستخدم الأول بالاتصال من نظام Windows XP بدون دعم IPv6:

| 1 | 🗣 Cis | co AnyConnect Sec                                                                                                    | are Mobility Client                                                                                                    |                |                                          |               |            |
|---|-------|----------------------------------------------------------------------------------------------------|----------------------------------------------------------------------------------------------------|----------------|------------------------------------------|---------------|------------|
|   | ''    | isco AnyC                                                                                                    | Connect Secu                                                                                                    | re Mob         | ility Client                             |               | 0          |
|   |       | Virtual Private Ne                                                                                                    | twork (VPN)                                                                                                    |                |                                          | Diagnostics   |            |
|   |       | Preferences Statistics                                                                                                    | Route Details Firewall                                                                                                    | Message Histor | y .                                      | ^             |            |
|   |       | Connection Infor<br>State:<br>Tunnel Mode (IPv4):<br>Tunnel Mode (IPv6):<br>Duration:<br>Address Informa<br>Client (IPv4):<br>Client (IPv4):<br>Server:<br>Bytes<br>Sent:<br>Received: | mation<br>Connected<br>Tunnel All Traffic<br>Drop All Traffic<br>00:10:01<br>tion<br>172.16.2.101<br>Not Available<br>203.0.113.2<br>8644<br>19831 | ic             | Reset                                    | ×port Stats   |            |
|   |       |                                                                                                    |                                                                                                    | Cisco AnyC     | onnect Secure Mot                        | bility Client |            |
|   |       |                                                                                                    |                                                                                                    | 00:10:01       | Connected to asa9.ex<br>asa9.example.net | ample.net,    | Disconnect |
|   |       |                                                                                                    | and the second second second                                                                                                    | Q (i)          |                                          |               |            |

يتصل هذا المستخدم الثاني من مضيف نظام التشغيل Windows 7 باستخدام اتصال IPv6 بالمحول ASA:

| Sisco AnyConnect Sec                                                                                                    | ure Mobility Client                                                                                                    | - • -             |
|----------------------------------------------------------------------------------------------------|----------------------------------------------------------------------------------------------------|-------------------|
| cisco Ang                                                                                                    | yConnect Secure Mobility Client                                                                                                    |                   |
| Virtual Private<br>Preferences Statist                                                                                                    | Network (VPN) tics Route Details Firewall Message History                                                                                                    | Diagnostics       |
| Connection Inf<br>State:<br>Tunnel Mode (IPv<br>Tunnel Mode (IPv<br>Duration:<br>Address Inform<br>Client (IPv4):<br>Client (IPv4):<br>Client (IPv6):<br>Server:<br>Bytes<br>Sent:<br>Received:<br>Frames | formation<br>Connected<br>(4): Tunnel All Traffic<br>(6): Tunnel All Traffic<br>00:10:24<br>nation<br>172.16.2.100<br>FEFE-2222-0:0:0:0:0:64<br>2001:DB8:90:0:0:0:02<br>14427<br>19940 |                   |
|                                                                                                    | Reset                                                                                                    | Export Stats      |
|                                                                                                    | Cisco AnyConnect Secure Mobility Client<br>VPN:<br>Connected to asa9.example.net<br>asa9.example.net<br>00:10:24                                                                       | et.<br>Disconnect |

• على ال ASA، من ال CLI فحصت ال "عام ip" في "العرض vpn-sessionDB AnyConnect" إنتاج. في هذا المثال، يمكنك مشاهدة نفس التوصيتين المذكورتين أعلاه: واحدة من XP عبر IPv4 والأخرى من Windows 7 عبر IPv6:

asa9# show vpn-sessiondb anyconnect Session Type: AnyConnect Username : Nanashi no Gombei Index : 45 Assigned IP : 172.16.2.101 Public IP : 192.0.2.95 Protocol : AnyConnect-Parent SSL-Tunnel DTLS-Tunnel License : AnyConnect Premium Encryption : AnyConnect-Parent: (1)none SSL-Tunnel: (1)RC4 DTLS-Tunnel: (1)AES128 Hashing : AnyConnect-Parent: (1)none SSL-Tunnel: (1)SHA1 DTLS-Tunnel: (1)SHA1 Bytes Tx : 13138 Bytes Rx : 22656 Group Policy : DfltGrpPolicy Tunnel Group : DefaultWEBVPNGroup Login Time : 11:14:29 UTC Fri Oct 12 2012 Duration : 1h:45m:14s

Inactivity : 0h:00m:00s NAC Result : Unknown VLAN Mapping : N/A VLAN : none Username : Uno Who Index : 48 Assigned IP : 172.16.2.100 Public IP : 2001:db8:91::7 Assigned IPv6: fcfe:2222::64 Protocol : AnyConnect-Parent SSL-Tunnel DTLS-Tunnel License : AnyConnect Premium Encryption : AnyConnect-Parent: (1)none SSL-Tunnel: (1)RC4 DTLS-Tunnel: (1)AES128 Hashing : AnyConnect-Parent: (1)none SSL-Tunnel: (1)SHA1 DTLS-Tunnel: (1)SHA1 Bytes Tx : 11068 Bytes Rx : 10355 Group Policy : DfltGrpPolicy Tunnel Group : DefaultWEBVPNGroup Login Time : 12:55:45 UTC Fri Oct 12 2012 Duration : 0h:03m:58s Inactivity : 0h:00m:00s NAC Result : Unknown VLAN Mapping : N/A VLAN : none

## <u>معلومات ذات صلة</u>

• الدعم التقني والمستندات - Cisco Systems

ةمجرتاا مذه لوح

تمجرت Cisco تايان تايانق تال نم قعومجم مادختساب دنتسمل اذه Cisco تمجرت ملاعل العامي عيمج يف نيم دختسمل لمعد يوتحم ميدقت لقيرشبل و امك ققيقد نوكت نل قيل قمجرت لضفاً نأ قظعالم يجرُي .قصاخل امهتغلب Cisco ياخت .فرتحم مجرتم اممدقي يتل القيفارت عال قمجرت اعم ل احل اوه يل إ أم اد عوجرل اب يصوُتو تامجرت الاذة ققد نع اهتي لوئسم Systems الما يا إ أم الا عنه يل الان الانتيام الال الانتيال الانت الما